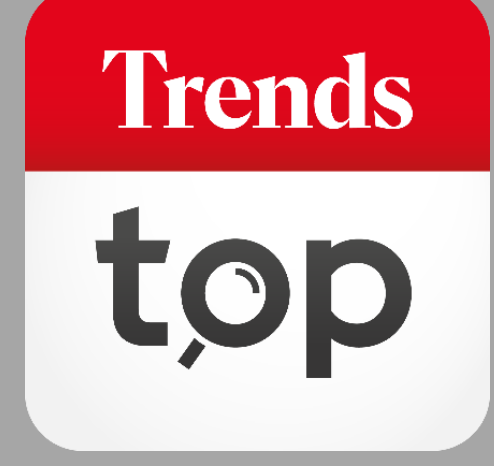

## Hoe gebruikt u ProspectFinder?

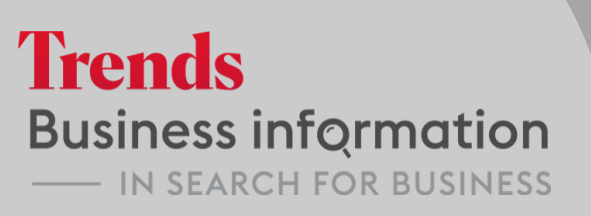

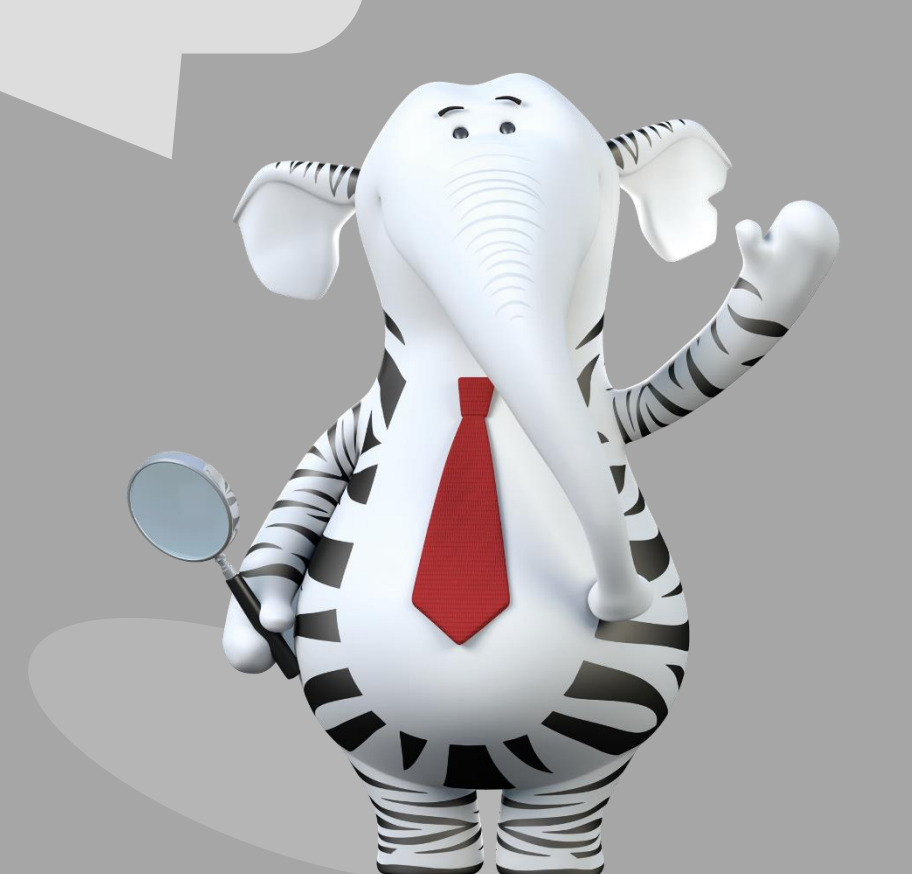

#### Waarom ProspectFinder?

Kwalitatieve leads zijn essentieel in elke commerciële strategie. Hoe fijner u segmenteert, des te groter uw kans op slagen. Via ProspectFinder beheert u uw prospectie in één scherm: campagne, filters, selectie bedrijven en contacten, uitsluiten, ontdubbelen, inhoud en type exportbestand. U ziet in elke fase het aantal leads en de kostprijs. *Simply the finest...* 

Trends

### ProspectFinder

U vindt ProspectFinder onder Tools > Prospectielijst maken.

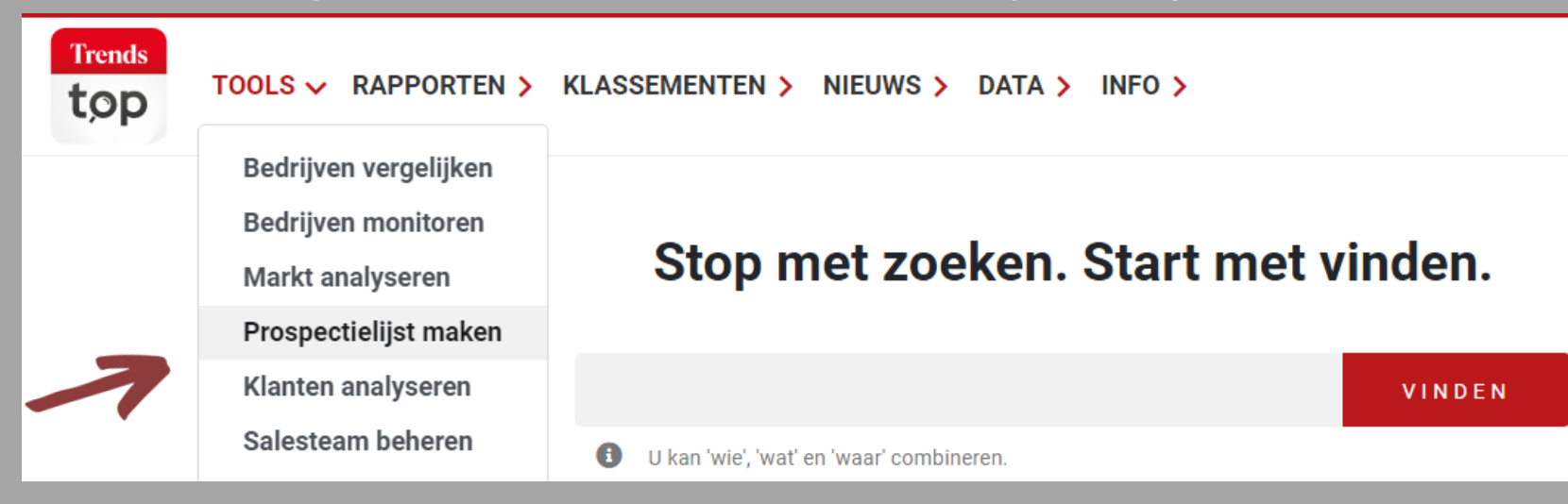

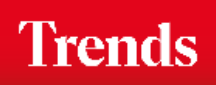

### ProspectFinder - Bedrijven

U kiest de invalshoek van uw commerciële campagne.

| BEDRIJVEN                  | CONTACTPERSONEN           | EXPORTBESTAND |      |
|----------------------------|---------------------------|---------------|------|
| - WELKE VELDEN ZIJN EEN \  | /OORWAARDE VOOR UW CAMPAG | NE?           |      |
| EDRIJF                     |                           |               | •    |
| Telefoon                   |                           |               |      |
| Bedrijven 'Bel-me-niet-mee | r-lijst' uitsluiten       |               |      |
| E-mail (algemeen)          |                           |               |      |
| Taal onderneming           |                           | Alle 💿 NL 🔘   | FR 🔘 |
| ► BEPAAL DE BEDRIJVEN VO   | OR UW DOELGROEP           |               |      |
| MAXIMUM AANTAL RECOR       | RDS                       |               |      |

*Tijdens het hele selectieproces bepaalt u eventueel het maximale aantal records.* 

Telefonische campagne, een actie via algemeen mailadres, of beide? U bepaalt de invalshoek via een aantal voorwaarden.

U klikt op + om alle andere parameters voor uw selectie in te stellen (zie volgende slide).

Trends

### ProspectFinder - Bedrijven

Onder elk van de vijf hoofdparameters vindt u verschillende manieren om uw doelgroep van bedrijven samen te stellen.

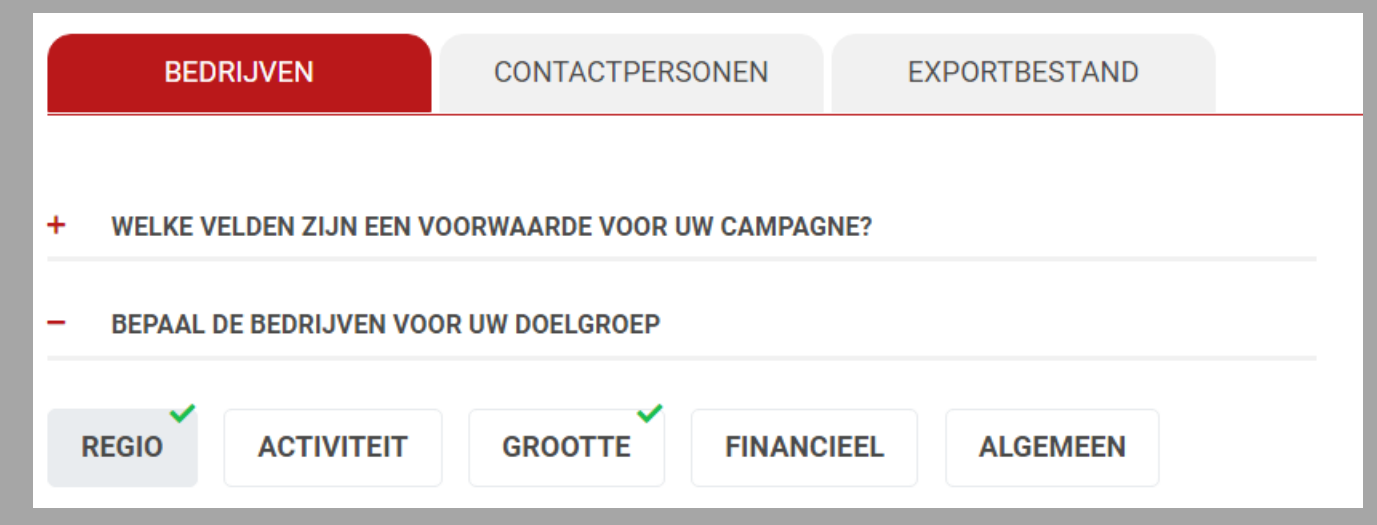

De groene vinkjes geven aan welke parameters u al ingesteld heeft.

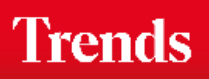

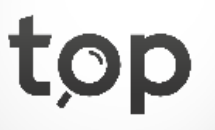

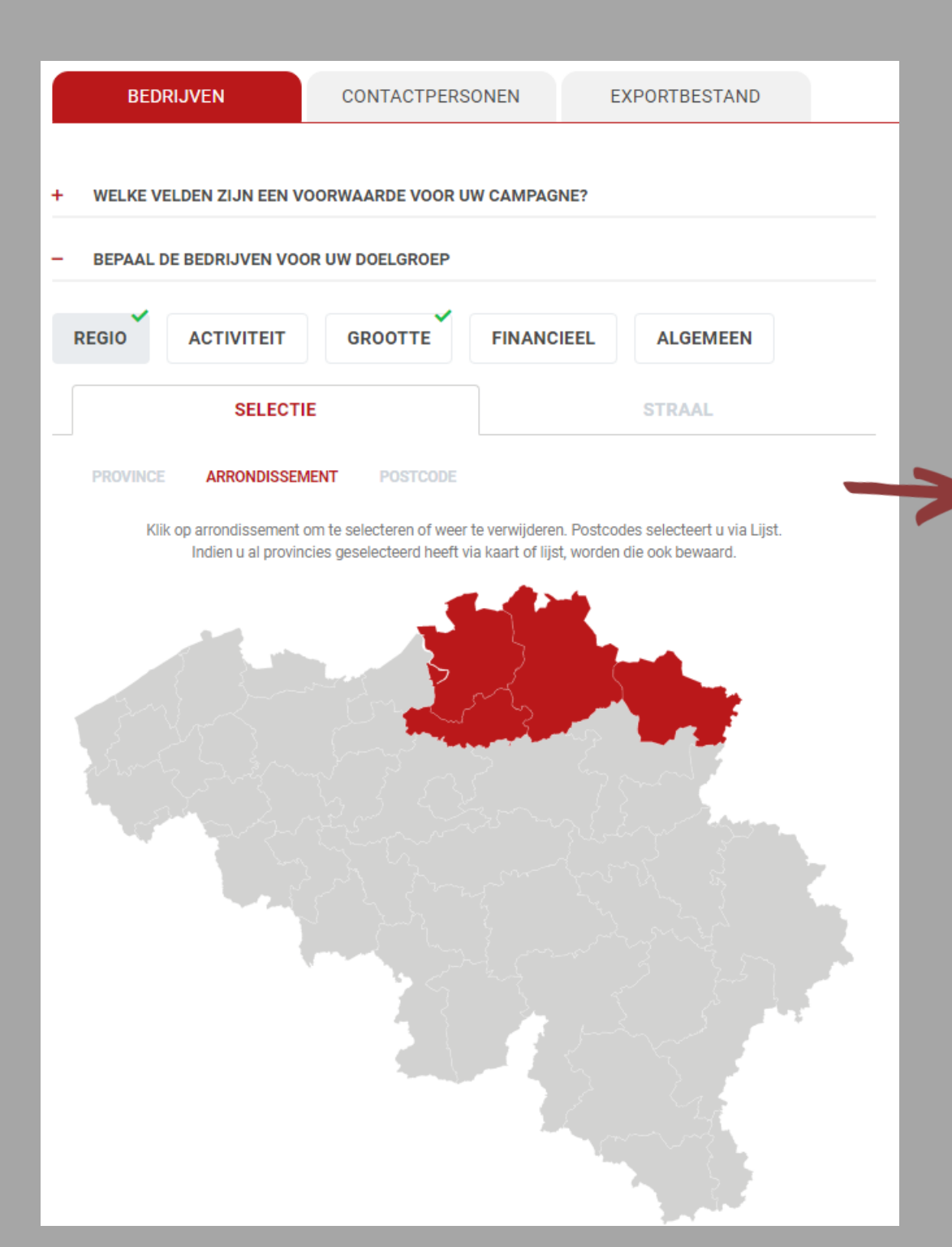

Een eerste manier om de regio te bepalen is via uw selectie van provincie en/of arrondissement op kaart.

# Trends top

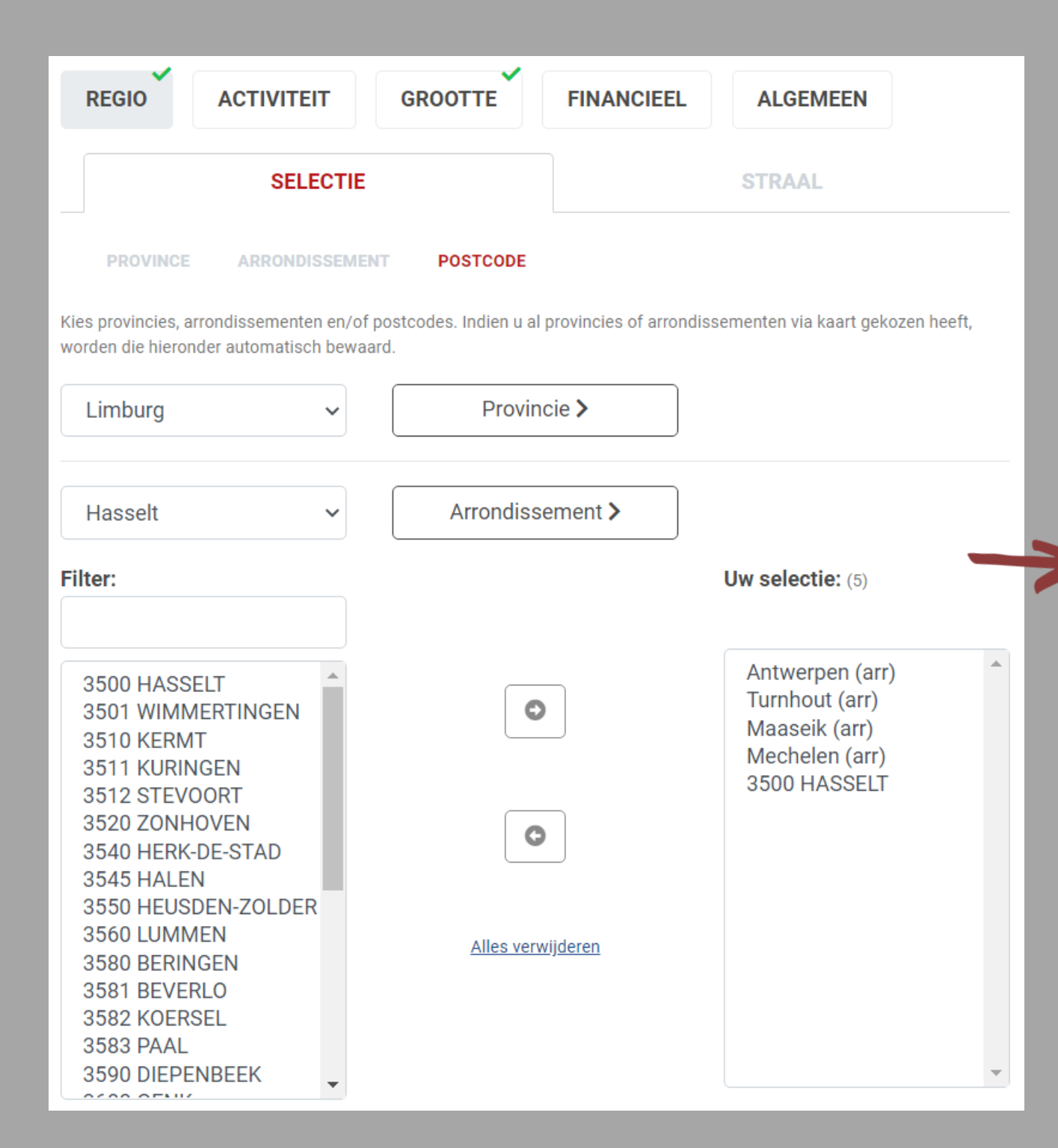

Postcodes selecteert u via de lijst. Ook hier kan u volledige arrondissementen en provincies kiezen. Indien u er al via kaart gekozen heeft, worden die automatisch in de lijst bewaard, en andersom.

Trends

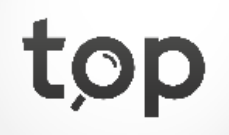

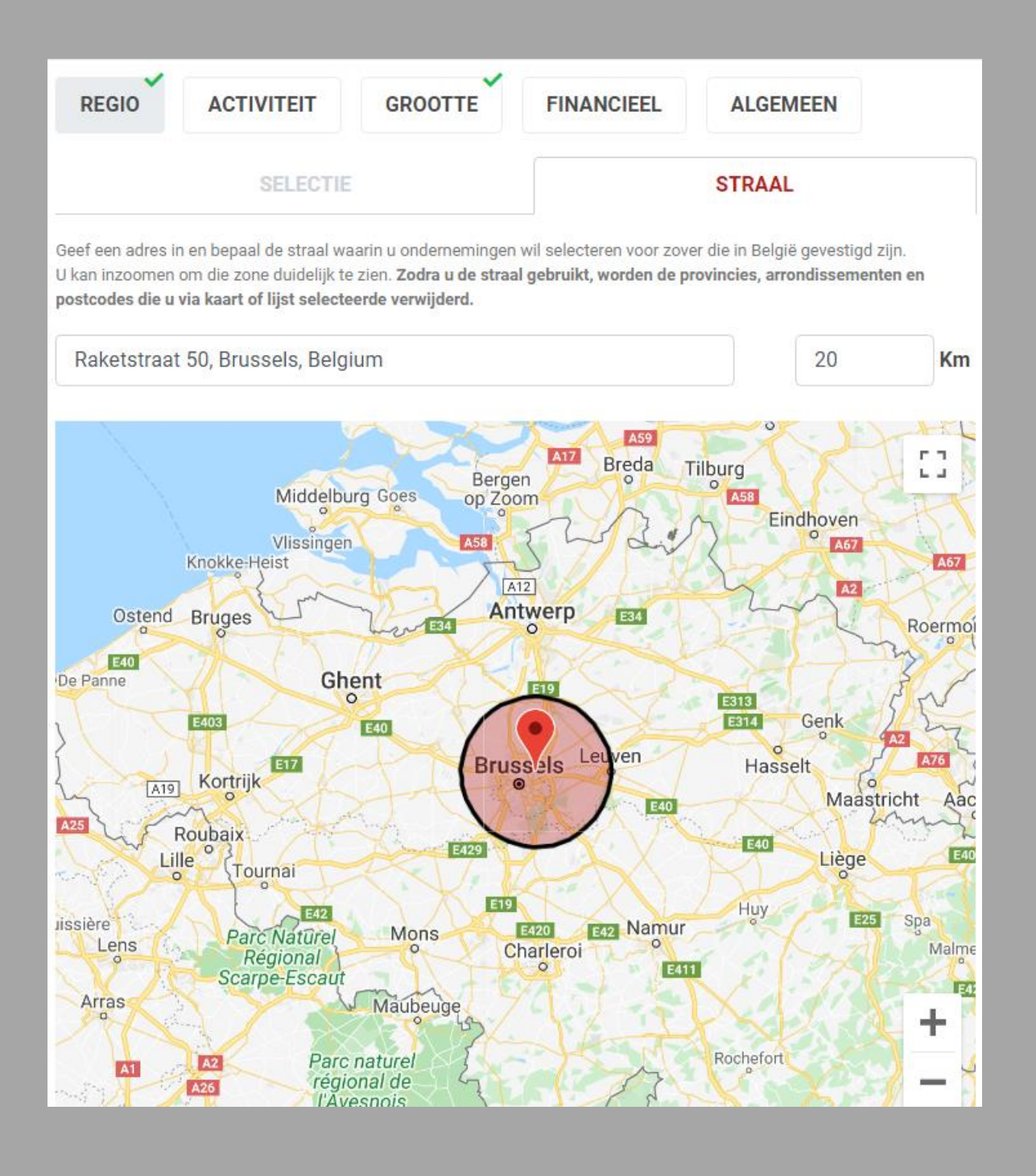

Gebruik de optie 'Straal' om enkel bedrijven binnen een voor u interessante perimeter te selecteren. U kan inzoomen en de kaart op een volledig scherm bekijken. Zodra u die optie gebruikt, wordt uw selectie van provincies of arrondissementen via kaart en postcodes via lijst gewist.

Trends

| BEDRIJVEN                                                                                                | CONTACTPER          | SONEN     | EXPORTBESTAND   |  |  |  |  |  |  |
|----------------------------------------------------------------------------------------------------|---------------------|-----------|-----------------|--|--|--|--|--|--|
| + WELKE VELDEN ZIJN EEN VOORWAARDE VOOR UW CAMPAGNE?                                                     |                     |           |                 |  |  |  |  |  |  |
| - BEPAAL DE BEDRIJVEN V                                                                                  | YOOR UW DOELGROEP   |           |                 |  |  |  |  |  |  |
| REGIO                                                                                                    | GROOTTE             | FINANCIEE | ALGEMEEN        |  |  |  |  |  |  |
| Trends Top Nacebel                                                                                       | Import / Export     | B2B / B2C | Paritair comité |  |  |  |  |  |  |
| U kan de geselecteerde sectoren opnemen of uitsluiten. Filter:                                           |                     |           |                 |  |  |  |  |  |  |
| <ul> <li>Selectie opnemen</li> <li>Selectie uitsluiten</li> </ul>                                        |                     |           |                 |  |  |  |  |  |  |
| Duid de sectoren aan die u wil opne                                                                      | emen of uitsluiten. |           |                 |  |  |  |  |  |  |
| Antiquiteiten en tweedehandsgoederen Apothekers<br>Archief - beheer, systemen en vernietiging            |                     |           |                 |  |  |  |  |  |  |
| Architectenbureaus<br>Audiovisuele apparatuur, verkoop en verhuur<br>Audiovisuele producties en diensten |                     |           |                 |  |  |  |  |  |  |
| Auto's verkoop en garages                                                                                |                     |           |                 |  |  |  |  |  |  |

*Voor de activiteit kiest u één filter of combineert u verschillende parameters:* 

- Trends Top sector
- Nacebelcode
- Import- of exportlanden
- B2B- of B2C-karakter
- Paritair comité

#### Trends top

#### Toevoegen

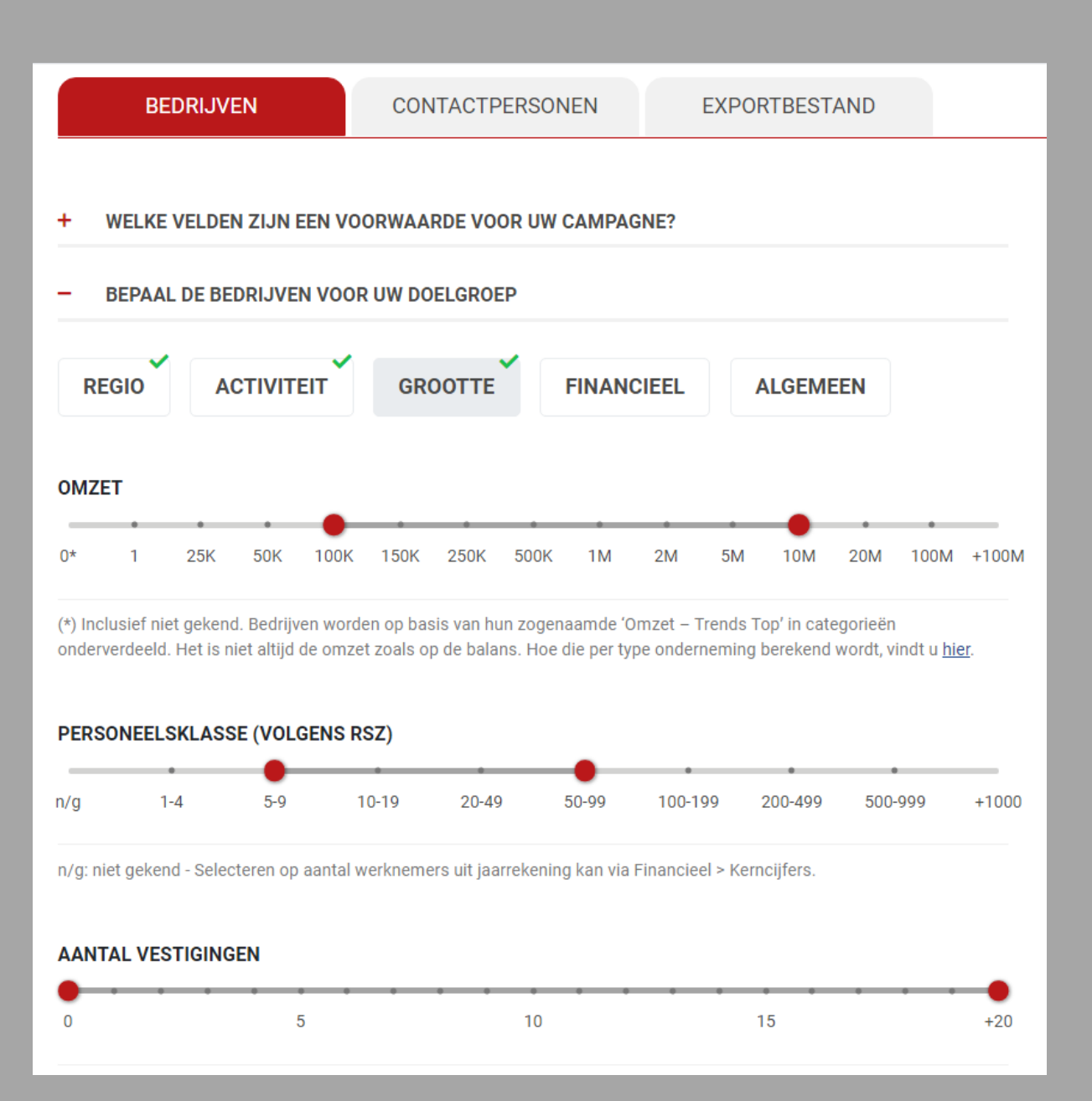

(\*) Bepaalt u liever de grootte op basis van toegevoegde waarde of een ander kerncijfer? Dat kan onder 'Financieel'. Via handige sliders kiest u de grootte van de bedrijven die u wil selecteren op basis van omzet <sup>(\*)</sup>, personeelsklasse en aantal vestigingen.

Trends

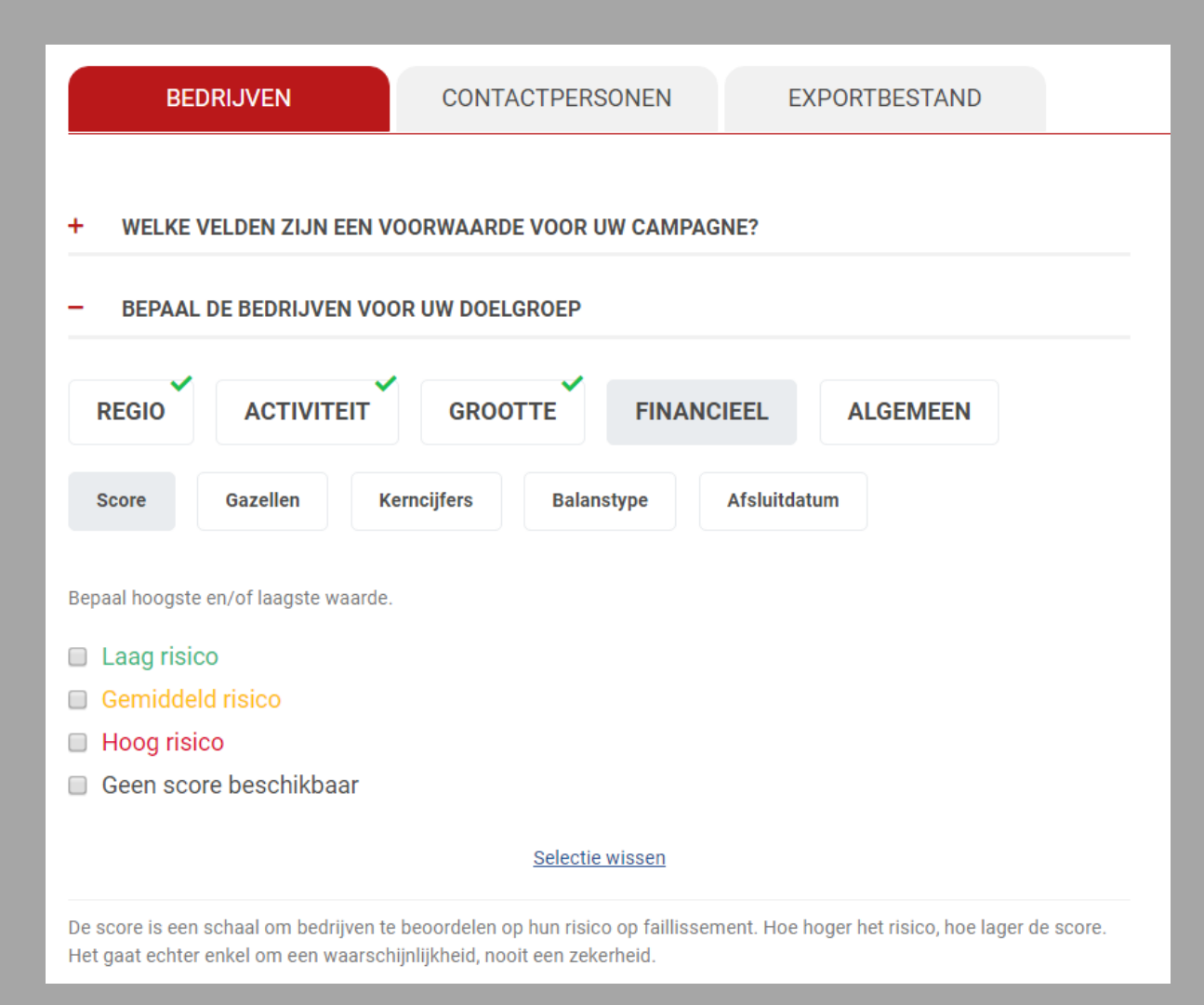

(\*) Indien u een Business Login heeft, wordt de score op een schaal van 20 in plaats van 3 waardes weergegeven. Voor de financiële parameters kiest u uit:

- Score of algemene gezondheidsindicator (\*)
- Gazellen of snelgroeiende bedrijven
- Ruim 50 financiële kerncijfers en ratio's
- Balanstype
- Afsluitdatum

#### Trends

| BEDRIJVEN                                                                 | CONTACTPERSONEN         | EXPORTBESTAND             |  |  |  |  |  |  |
|---------------------------------------------------------------------------|-------------------------|---------------------------|--|--|--|--|--|--|
| + WELKE VELDEN ZIJN EEN VO                                                | ORWAARDE VOOR UW CAMPAG | NE?                       |  |  |  |  |  |  |
| BEPAAL DE BEDRIJVEN VOOR UW DOELGROEP                                     |                         |                           |  |  |  |  |  |  |
| REGIO ACTIVITEIT GROOTTE FINANCIEEL ALGEMEEN                              |                         |                           |  |  |  |  |  |  |
| Oprichtingsdatum Vennoot                                                  | schapsvorm Structuur    | BTW-plicht Eigen typering |  |  |  |  |  |  |
| Eigen commentaar                                                          |                         |                           |  |  |  |  |  |  |
| Geef één of meerdere datums in, bv. van 01/01/2019 tot en met 30/06/2019. |                         |                           |  |  |  |  |  |  |
| Van Tot en n                                                              | net                     |                           |  |  |  |  |  |  |
|                                                                           | Selectie wissen         |                           |  |  |  |  |  |  |

(\*) Indien u bedrijven een eigen typering of commentaar toegewezen hebt, kan u er hier rekening mee houden. Voor de algemene parameters kiest u uit:

- Oprichtingsdatum (starters)
- Vennootschapsvorm
- Structuur (aanwezigheid moeders of dochters)
- BTW-plicht
- Eigen typering of commentaar (\*)

# Trends top

### ProspectFinder - Contactpersonen

U kiest de invalshoek van uw commerciële campagne.

|                                           | JNEN        | EXPORTB | ESTAND |      |
|-------------------------------------------|-------------|---------|--------|------|
|                                           |             |         |        |      |
| WELKE FILTERS ZIJN EEN VOORWAARDE VOOR UV | V SELECTIE? |         |        |      |
| Geen contactpersoon                       |             |         |        | 0    |
| Eén contactpersoon per bedrijf            |             |         |        | ۲    |
| Meerdere contactpersonen per bedrijf      |             |         |        | 0    |
| Taal contactpersoon                       | NL 🗆        | FR      | EN 🔲   | DE 🔲 |
| Geslacht                                  |             | Alle 🖲  | M      | V O  |
| E-mail (persoonlijk)                      |             |         |        |      |

+ MAXIMUM AANTAL RECORDS

Tijdens het hele selectieproces bepaalt u eventueel het maximale aantal records.

Moet er een contactpersoon beschikbaar zijn? Is het persoonlijk mailadres een voorwaarde voor uw campagne? Filter op taal of geslacht? Meerdere contacten indien gekend?

U klikt op + om contactpersonen op basis van hun functie te selecteren (zie volgende slide).

Trends

| BEDRIJVEN CONTACTPERSONEN EXPORTBESTAND |                            |              |            |  |  |
|-----------------------------------------|----------------------------|--------------|------------|--|--|
|                                         |                            | -0           |            |  |  |
| - WELKE FILTERS ZIJN EEN V              | OORWAARDE VOOR OW SELECTIE | :            |            |  |  |
| Geen contactpersoon                     |                            |              |            |  |  |
| Eén contactpersoon per beo              | drijf                      |              | ۲          |  |  |
| Meerdere contactpersonen                | per bedrijf                |              | $\bigcirc$ |  |  |
| Taal contactpersoon                     | NL                         | FR EN DE     |            |  |  |
| Geslacht                                |                            | Alle 💿 M 🔘 V | $\bigcirc$ |  |  |
| E-mail (persoonlijk)                    |                            |              |            |  |  |

#### BEPAAL DE CONTACTPERSONEN VOOR UW DOELGROEP

We adviseren u om de cascade te gebruiken wanneer u één contact per bedrijf wenst: zet de voor u belangrijkste functie eerst, gevolgd door een tweede, enz. Zo verhoogt u de kans op een persoonlijk aanspreekpunt.

>

<

| Financiën       | * |
|-----------------|---|
| Fleetmanager    |   |
| Ged. bestuurder |   |
| Informatica     |   |
| Inkoop          |   |
| Jur. dienst     |   |
| Klantendienst   |   |
| Kwaliteitscontr | - |

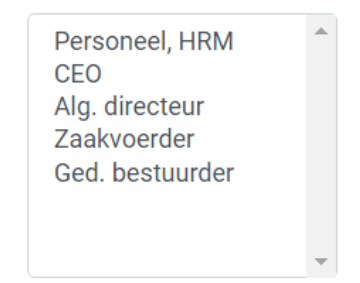

 $\sim$ 

De beschikbare functies staan links in alfabetische volgorde. U voegt er één of meerdere toe aan uw selectie.

U gebruikt de cascade-functie wanneer u één contact per bedrijf wenst: u krijgt binnen uw volgorde de eerste indien beschikbaar, de tweede indien de eerste niet gekend is, enz.

Trends

### ProspectFinder - Exportbestand

U stelt zelf de inhoud van uw exportbestand samen.

|                                  | BEDRIJVEN                                                            | CONTACTPERSONEN                                                                 | EXPORTBESTAND                                                                 |  |  |  |  |  |
|----------------------------------|----------------------------------------------------------------------|---------------------------------------------------------------------------------|-------------------------------------------------------------------------------|--|--|--|--|--|
| _                                | BEDRIJFSINFORMATIE                                                   |                                                                                 |                                                                               |  |  |  |  |  |
| Uw<br>fun                        | bestand bevat ondernemingsnum<br>ctie van beschikbaarheid. Kies extr | mer, naam, adres, telefoon, flag Bel-me<br>a gegevens om toe te voegen. Uw keuz | niet-meer, fax, algemene e-mail en website in<br>ze beïnvloedt de prijs niet. |  |  |  |  |  |
|                                  | Trends Top sector                                                    | Score                                                                           |                                                                               |  |  |  |  |  |
|                                  | Plaats sector                                                        | Perso                                                                           | onlijke commentaar                                                            |  |  |  |  |  |
| Plaats Top Persoonlijke typering |                                                                      |                                                                                 |                                                                               |  |  |  |  |  |
|                                  | Nacebel                                                              | Aanta                                                                           | antal vestigingen                                                             |  |  |  |  |  |
|                                  | Oprichtingsdatum                                                     | Perso                                                                           | Personeelsklasse                                                              |  |  |  |  |  |
|                                  | Import- en exportlanden                                              | 🗆 Afslui                                                                        | tdatum boekjaar                                                               |  |  |  |  |  |
|                                  | B2B/B2C indicatie                                                    | Parita                                                                          | ir Comité                                                                     |  |  |  |  |  |
| +                                | KIES KERNCIJFERS                                                     |                                                                                 | 1                                                                             |  |  |  |  |  |
| +                                | TYPE EXPORTBESTAND                                                   |                                                                                 |                                                                               |  |  |  |  |  |
| +                                | ONTDUBBELEN                                                          |                                                                                 |                                                                               |  |  |  |  |  |
| +                                | MAXIMUM AANTAL RECOR                                                 | DS                                                                              |                                                                               |  |  |  |  |  |

De extra bedrijfsgegevens en kerncijfers beïnvloeden de kost van uw selectie niet.

De belangrijkste velden worden standaard geleverd. U bepaalt zelf welke bedrijfsgegevens u toevoegt.

U breidt uw bestand uit met kerncijfers en ratio's.

Bestand voor database of marketingcampagne (extra kolommen).

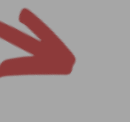

#### U ontdubbelt met eerdere

exports of eigen klanten.

#### Trends

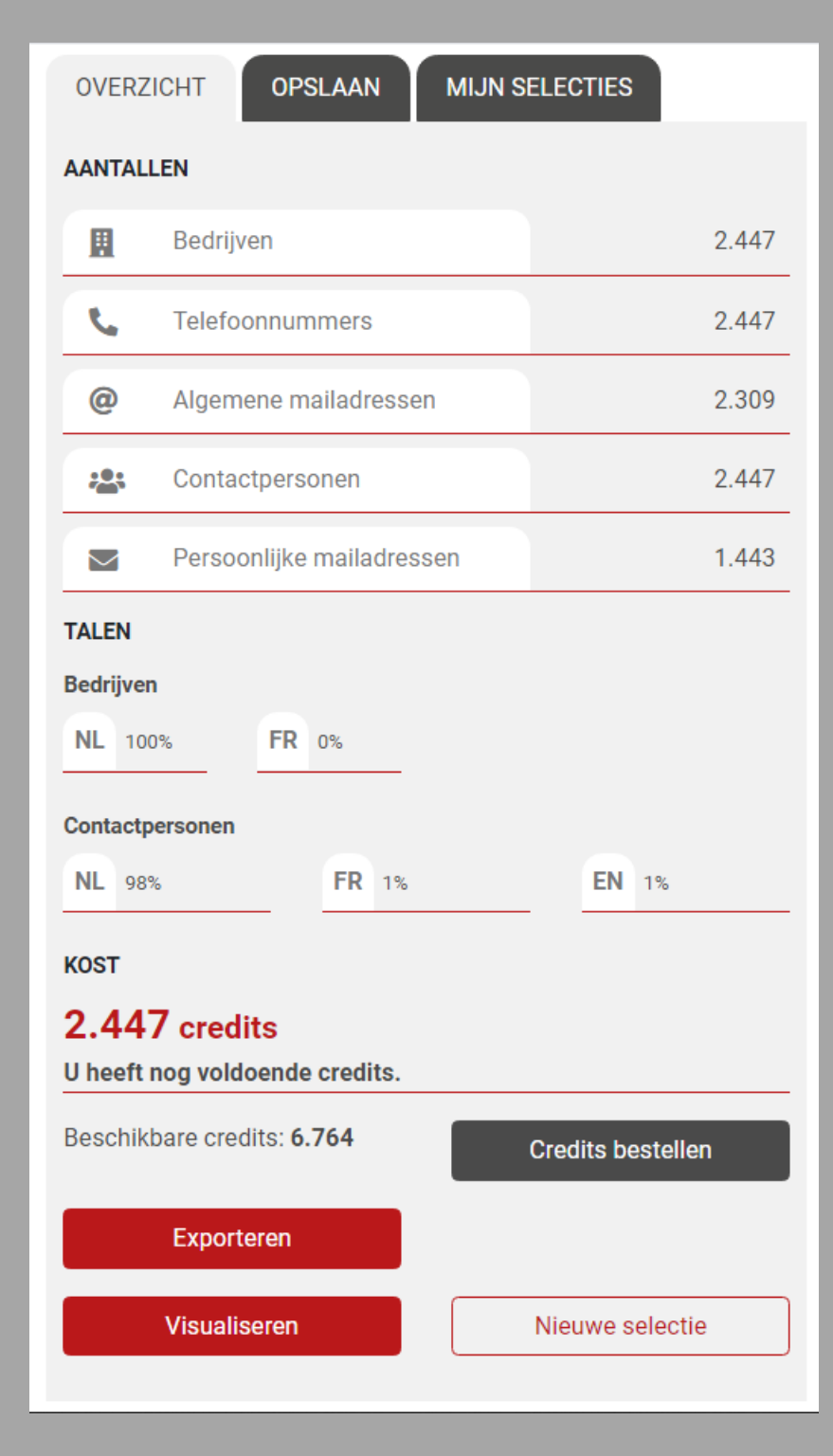

### ProspectFinder - Overzicht

U ziet continu dit overzicht van uw selecties.

Bij elke wijziging in uw selectie past de teller zich automatisch aan. Zo ziet u meteen het resultaat van het aantal prospecten in uw doelgroep. Bovenaan slaat u uw huidige selectie op of opent u eerder bewaarde doelgroepen.

Bij elke wijziging wordt de kostprijs geactualiseerd. U ziet het aantal credits en/of het bedrag in euro.

U exporteert uw selectie na extra bevestiging, bekijkt de doelgroep (zie volgende slide) of start een nieuwe telling.

Trends

### ProspectFinder - Prospecten visualiseren

#### U bekijkt uw prospecten op verschillende manieren.

| ProspectFinder     >     DEMO     >     Lijst     Kaart     Analyse |                                          |                      |  |   |        |               |  |                   |               |                               |
|---------------------------------------------------------------------|------------------------------------------|----------------------|--|---|--------|---------------|--|-------------------|---------------|-------------------------------|
| OVERZIC                                                             | OVERZICHT SELECTIE     Aantal werknemers |                      |  |   |        |               |  |                   |               |                               |
|                                                                     |                                          |                      |  |   |        |               |  |                   |               | <b>10</b> <u>20</u> <u>50</u> |
|                                                                     | • Bedrij                                 | ven (2.447)          |  | • | 2018   | <b>-</b> 2017 |  | Plaats<br>sector  | Plaats<br>Top | Opvolging                     |
| 1                                                                   | Den Berk<br>2330 MERKSPLAS               | 6                    |  |   | 241,20 | 218,30        |  | 25<br><u>LEG</u>  | 4.187         | (E) 🗇                         |
| 2                                                                   | <u>Kumpen</u><br>3500 HASSELT            |                      |  |   | 179,20 | 323,90        |  | 256<br><u>BAT</u> | 7.229         | 0                             |
| 3                                                                   | <u>Keter Belgium</u><br>2300 TURNHOUT    |                      |  |   | 108,40 | 117,10        |  | 24<br><u>PLA</u>  | 3.057         | Ð                             |
| 4                                                                   | Brebuild Alg. Bouy<br>2030 ANTWERPE      | <u>wbedrijf</u><br>N |  |   | 101,10 | 107,50        |  | 62<br><u>BAT</u>  | 2.330         | 0                             |
| 5                                                                   | Azo<br>2050 ANTWERPE                     | N                    |  |   | 99,30  | 94,60         |  | 6<br><u>ATM</u>   | 3.230         | 1                             |
| 6                                                                   | Flexso<br>2550 KONTICH                   |                      |  |   | 99,30  | 87,50         |  | 85<br><u>SOF</u>  | 3.672         | 0                             |

U sorteert de lijst en klikt door naar de individuele detailfiche. Via 'Analyse' opent u een gedetailleerde analyse van uw prospecten volgens regio, bedrijfsgrootte en financiële gezondheid.

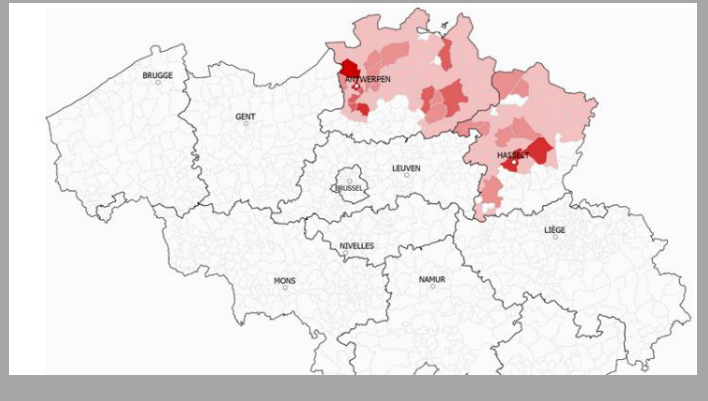

Op de kaart ontdekt u de geografische spreiding van uw doelgroep en zoomt u verder in op provincie.

Trends

### Get started!

Trends Top login Kies uw formule op <u>trendstop.be/groei</u>

Eerst proberen? Neem een testlogin via trendstop.be/trial

## Trends top

#### Assistentie

- Online chat
- info@trendstop.be
- 02 702 71 21

#### Trends Business information — IN SEARCH FOR BUSINESS